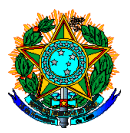

## MINISTÉRIO DA EDUCAÇÃO SECRETARIA DE EDUCAÇÃO PROFISSIONAL E TECNOLÓGICA INSTITUTO FEDERAL CATARINENSE

# Ativação dos Projetos de Monitoria e Cadastro de Processo Seletivo Discente (Monitor)

Considerando o resultado final do Edital n.092/2022, que trata da seleção de projetos de monitoria para os campi do IFC, encaminhamos orientações quanto ao procedimento para cadastro dos processos de seleção de monitores no SIGAA.

# **Cronograma:**

Publicação do Processo Seletivo para monitores e inscrição dos estudantes interessados: 16 a 17/02/2023. Período para inscrição dos estudantes no processo seletivo: 22 a 28/02/2023. Seleção dos Bolsistas e aceite por parte do estudante monitor interessado: 01 a 03/03/2023.

# Para cadastro do processo seletivo, acesse:

Portal Docente  $\rightarrow$  Ensino  $\rightarrow$  Projetos  $\rightarrow$  Projeto de Monitoria/Apoio a qualidade do ensino  $\rightarrow$ Coordenação de projeto  $\rightarrow$  Processo seletivo No projeto selecionado pelo edital, vá em "Nova prova". Serão necessárias algumas informações:

Título da Prova: (exemplo - Seleção de Monitores para as disciplinas XXXXXXXXXX e YYYYYYYYYYYY)

Data: Informe a data de realização da prova/entrevista

Período de Inscrições:

Complemento: Descreva demais informações que julgar necessário.

Seleciona Vagas Remuneradas: quantidade disponível para o projeto.

#### Seleciona as disciplinas: ↓

→ Na seleção de disciplinas, o aluno deverá ter média igual ou superior a 6,0 para se inscrever. <mark>Não é</mark> necessário incluir todas as disciplinas listadas no projeto, podendo ser incluída apenas uma

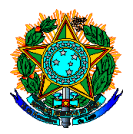

# MINISTÉRIO DA EDUCAÇÃO SECRETARIA DE EDUCAÇÃO PROFISSIONAL E TECNOLÓGICA INSTITUTO FEDERAL CATARINENSE

### disciplina dentre as listadas no projeto de monitoria.

 $\rightarrow$  **Para a seleção**, o estudante deverá ter nota igual ou superior a 6,0 em todas as disciplinas listadas no processo seletivo.

 $\rightarrow$  **Para finalizar,** clique em cadastrar.

O estudante que pretende ingressar na monitoria não poderá ter pendências na(s) disciplina(s) que serão escolhidas para a prova/entrevista (deve ter aprovação com média superior ou igual a 6,0 em todas as disciplinas selecionadas para a prova/entrevista). Da mesma forma, o sistema não aceita, por exemplo, que o aluno tenha cursado disciplina equivalente em outro curso/matriz/instituição.

# Abaixo segue a exemplificação da situação.

Tabela Buscando exemplificar a situação. (Os dados abaixo são meramente fictícios e servem apenas para exemplificar a situação).

| Projeto: Projeto de Monitoria em Seleção de Disciplinas/Estudantes Símbolos |                                                              |                                                                                                    |
|-----------------------------------------------------------------------------|--------------------------------------------------------------|----------------------------------------------------------------------------------------------------|
| Componentes<br>Curriculares Listados no<br>Projeto                          | Componentes<br>Curriculares Listados<br>no Processo Seletivo | Condições para o estudante<br>participar                                                                                                    |
| AB2020, CD2019 e<br>EF2021.                                                 | AB2020 e CD2019.                                             | Aprovação em AB2020 e CD2019<br>com média superior ou igual a 6,0,<br>não podendo ser por meio de<br>equivalência, cursado em outro curso<br>ou matriz curricular. |
| AB2020, CD2019 e<br>EF2021.                                                 | EF2021.                                                      | Aprovação em EF2021 com média<br>superior ou igual a 6,0, não podendo<br>ser por meio de equivalência,<br>cursado em outro curso ou matriz<br>curricular.          |

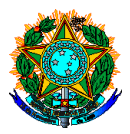

# MINISTÉRIO DA EDUCAÇÃO SECRETARIA DE EDUCAÇÃO PROFISSIONAL E TECNOLÓGICA INSTITUTO FEDERAL CATARINENSE

Após o cadastro, estarão disponíveis as seguintes funcionalidades do processo seletivo: Alterar; Listar Inscritos; Lista de Presença; Visualizar resultado; Apagar prova; Cadastrar resultado e enviar e-mail para alunos.

# Estudante:

Para que o estudante realize a inscrição no processo seletivo é necessário acessar: Portal Discente  $\rightarrow$ Monitoria  $\rightarrow$  Inscrever-se em seleção de monitoria  $\rightarrow$  Tipo de Bolsa (Monitoria)  $\rightarrow$  Unidade: Digitar "Campus xxxxxx" e selecionar o campus ao qual está vinculado  $\rightarrow$  Inscrever no projeto.

# Coordenador do Projeto de Monitoria:

Após a aplicação da prova ou entrevista em "Processos Seletivos", deve-se lançar a nota de todos os estudantes e cadastrar o resultado. Após o cadastro, "Convocar Discente".

#### Estudante:

Após o cadastro do resultado da seleção: Portal Discente → Monitoria → Meus Projetos de Monitoria → Aceitar ou recusar monitoria

Neste momento, deve-se atualizar os dados pessoais (se necessário) e bancários no cadastro do discente.

Em caso de recusa, o coordenador do projeto deve proceder com a chamada do próximo candidato.